## PETUNJUK PENGISIAN KUESIONER TRACER STUDY UNESA 2020

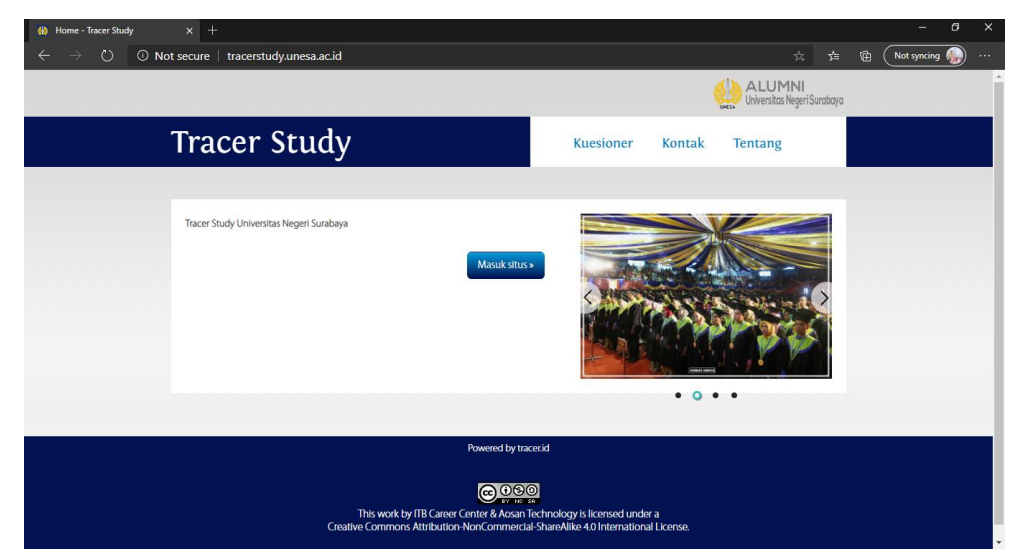

1. Silahkan masuk ke laman http://tracerstudy.unesa.ac.id/

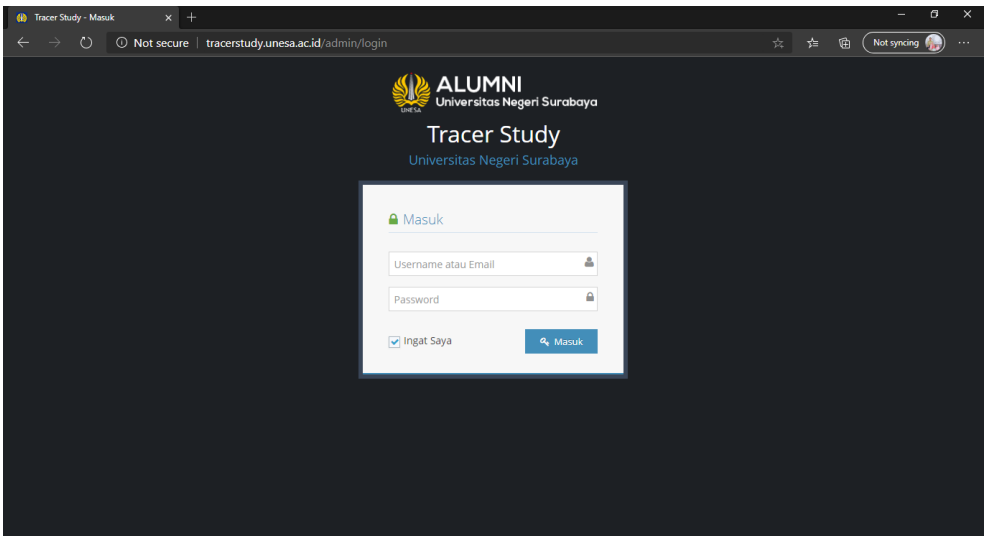

2. Masukkan Username dan Password yang diterima melalui email.

| (1) Kuesioner - Tracer Study × +                                                      | - 6 X                                                                                    |  |  |  |  |  |
|---------------------------------------------------------------------------------------|------------------------------------------------------------------------------------------|--|--|--|--|--|
| ← → C ① Not secure   tracerstudy.unesa.ac.id/kuesioner/kuesioner/index                | 🖈 🎯 Incognito 🗄                                                                          |  |  |  |  |  |
| 🚱 Tab Baru 🏹 Musik im Deutschu 🚱 Addons 🔃 PhotoJoiner.net - J 🔁 Herr Rahman 🔮 Kurs: D | DLL 6_Somme 🥜 Malvorlagen Geträn 👸 Tokoh Wayang 📑 (1) Albums by Abso » 📔 Other bookmarks |  |  |  |  |  |
| AKUN COBA 7   Keluar                                                                  | ALUMNI<br>Uriversitas Negeri Suratoya                                                    |  |  |  |  |  |
| Tracer Study                                                                          | Kuesioner Kontak Tentang                                                                 |  |  |  |  |  |
| Kuesioner                                                                             |                                                                                          |  |  |  |  |  |
|                                                                                       |                                                                                          |  |  |  |  |  |
| List Kuesioner                                                                        |                                                                                          |  |  |  |  |  |
| Kuesioner                                                                             | Status Action                                                                            |  |  |  |  |  |
| Instrumen Tracer Study Universitas Negeri Surabaya 2020                               | belum mengisi Isi                                                                        |  |  |  |  |  |
|                                                                                       |                                                                                          |  |  |  |  |  |
|                                                                                       |                                                                                          |  |  |  |  |  |
| Powered by tracerid                                                                   |                                                                                          |  |  |  |  |  |
| Creative Common Attribution-NonCommercial-ShareAlike 40 International License.        |                                                                                          |  |  |  |  |  |

3. Klik tombol ISI.

## PETUNJUK PENGISIAN KUESIONER TRACER STUDY UNESA 2020

| (i) Kuesioner - Tracer Study X +                                                                                                    | – a ×                                           |  |  |  |  |  |
|----------------------------------------------------------------------------------------------------|-------------------------------------------------|--|--|--|--|--|
| ← → C 0 Not secure   tracerstudy.unesa.ac.id/kuesioner/kuesioner/index                                                                                                    | 🚖 🎯 Incognito 🚦                                 |  |  |  |  |  |
| 🥱 Tab Baru 🏹 Musik im Deutschu 🚱 Addons 🔃 PhotoJoiner.net - J 💿 Herr Rahman 🐇 Kurs: DLL 6_Somme 🎸 Malvorlagen Geträn 😢 Tokoh W                                                                                                    | /ayang 📑 (1) Albums by Abso » 📃 Other bookmarks |  |  |  |  |  |
| AKUN COBA 9   Keluar                                                                                                    | ALUMNI<br>Universitas Negeri Surabaya           |  |  |  |  |  |
| Tracer Study Kuesioner Kontak                                                                                                    | Tentang                                         |  |  |  |  |  |
| Kuesioner                                                                                                    |                                                 |  |  |  |  |  |
|                                                                                                    | _                                               |  |  |  |  |  |
| List Kuesioner                                                                                                    |                                                 |  |  |  |  |  |
| Kuesioner Status Action                                                                                                    |                                                 |  |  |  |  |  |
| Instrumen Tracer Study Universitas Negeri Surabaya 2020 ongoing Lanjut                                                                                                    | kan                                             |  |  |  |  |  |
|                                                                                                    |                                                 |  |  |  |  |  |
|                                                                                                    |                                                 |  |  |  |  |  |
| Powered by tracerid                                                                                                    |                                                 |  |  |  |  |  |
| د الله معنی الله معنی الله معنی الله معنی الله معنی الله معنی الله معنی الله معنی الله معنی الله معنی الله معنی<br>This work by IIB Career Centre & Anson Technology is licensed under a<br>Creative Commons Attribution-NorGormensed ShareAlike 40 International License. |                                                 |  |  |  |  |  |

4. Jika pengisian belum tuntas dan Anda login ulang, maka klik LANJUTKAN.

| 🚻 Kuesioner - Tracer Study 🛛 🗙 🕂    |                                  |                 |                     |                     |           |                                   |          | - 8         | ×    |
|-------------------------------------|----------------------------------|-----------------|---------------------|---------------------|-----------|-----------------------------------|----------|-------------|------|
| ← → C ① Not secure   tracerstud     | ly.unesa.ac.id/kuesioner/kuesion |                 |                     |                     |           |                                   |          | lncognito   | :    |
| 🕤 Tab Baru 🍸 Musik im Deutschu 🔇 Ar | ddons PJ PhotoJoiner.net - J     | 🕒 Herr Rahman 🛛 | 🕼 Kurs: DLL 6_Somme | 🕜 Malvorlagen Geträ | n 🙆 Tokoh | wayang 📑 (1) Albums b             | y Abso » | Other bookm | arks |
| AKUN COBA 7                         | Keluar                           |                 |                     |                     |           | ALUMNI<br>Universitas Negeri Sura | baya     |             | Î    |
| Trac                                | er Study                         |                 |                     | Kuesioner           | Kontak    | Tentang                           |          |             |      |
|                                     |                                  |                 |                     |                     |           |                                   |          |             |      |
| Biodata                             | a                                |                 |                     |                     |           |                                   |          |             |      |
|                                     |                                  |                 |                     |                     |           |                                   |          |             | P    |
| Biodata D                           | liri                             |                 |                     |                     |           |                                   |          |             |      |
| Biodat                              | ta Diri                          |                 |                     |                     |           |                                   |          |             |      |
| NIM                                 |                                  |                 |                     |                     |           |                                   |          |             |      |
| 1505062                             | 3992                             |                 |                     |                     |           |                                   |          |             |      |
| Nama                                |                                  |                 |                     |                     |           |                                   |          |             |      |
| AKUN C                              | OBA 7                            |                 |                     |                     |           |                                   |          |             |      |
| Fakulta                             | \$                               |                 |                     |                     |           |                                   |          |             |      |
| Teknik                              |                                  |                 |                     |                     |           |                                   |          |             |      |
| Prodi                               |                                  |                 |                     |                     |           |                                   |          |             |      |

5. Biodata sudah terisi, data diperoleh dari PPTI Unesa.

| 🕕 Kuesioner - Tracer Study 🗙                          | +                                                                                                    |       | - ø ×             |
|-------------------------------------------------------|----------------------------------------------------------------------------------------------------|-------|-------------------|
| $\leftrightarrow$ $\rightarrow$ C (i) Not secure   tr | acerstudy.unesa.ac.id/kuesioner/kuesioner/index/20                                                                      |       | 😸 Incognito 🚦     |
| 🚱 Tab Baru 🏾 🏹 Musik im Deutschu                      | 😙 Addons 🔃 PhotoJoiner.net - J 🧧 Herr Rahman 🔮 Kurs: DLL 6_Somme 🎸 Malvorlagen Geträn 📔 Tokoh Wayang 📑 (1) Albums by Al | bso » | . Other bookmarks |
| AKUN                                                  | ICCBA 7   Keluar                                                                                                    | a     | *                 |
| Ti                                                    | racer Study Kuesioner Kontak Tentang                                                                                    |       |                   |
|                                                       | Nama atasan langsung                                                                                                    |       |                   |
|                                                       |                                                                                                    |       |                   |
|                                                       | Alamat instansi saat ini                                                                                                |       |                   |
|                                                       |                                                                                                    |       |                   |
|                                                       | Nomor HP/Alamat Email atasan langsung saat ini                                                                          |       | _                 |
|                                                       |                                                                                                    |       |                   |
|                                                       |                                                                                                    |       |                   |
|                                                       | Lanjution                                                                                                    |       |                   |
|                                                       |                                                                                                    |       |                   |

6. Silahkan dilengkapi dan klik lanjutkan. Jika tidak memiliki atasan langsung, bisa diisi nama Anda sendiri.

## PETUNJUK PENGISIAN KUESIONER TRACER STUDY UNESA 2020

| 🚯 Kuesioner - Tracer Study x +                                                                                            |                                                              | - 0 ×                 |
|----------------------------------------------------------------------------------------------------|--------------------------------------------------------------|-----------------------|
| ← → C () Not secure   tracerstudy.unesa.ac.id/kuesioner/kuesioner/index/20                                                |                                                              | 🖈 🎯 Incognito 🗄       |
| 🔇 Tab Baru 🏹 Musik im Deutschu 🔇 Addons 🔃 PhotoJoiner.net - J 😢 Herr Rahman 🐇 Kurs: DLL 6_Som                             | nme 🥜 Malvorlagen Geträn 👸 Tokoh Wayang 📑 (1) Albums by Abso | »   📙 Other bookmarks |
| AKUN COBA 7   Keluar                                                                                                    | Universitas Negeri Surabaya                                  | ·                     |
| Tracer Study                                                                                                    | Kuesioner Kontak Tentang                                     |                       |
|                                                                                                    |                                                              |                       |
| Penekanan Metode Pembelajaran                                                                                             |                                                              |                       |
|                                                                                                    |                                                              |                       |
| Penekanan Metode Pembelajaran                                                                                             |                                                              |                       |
| Menurut anda seberapa besar penekanan pada metod<br>program studi anda?                                                   | e pembelajaran di bawah ini dilaksanakan di                  |                       |
| Perkuliahan *                                                                                                    |                                                              |                       |
| <ul> <li>○ Sangat Besar</li> <li>○ Besar</li> <li>○ Cukup Besar</li> <li>○ Kurang</li> <li>○ Tidak Sama Sekali</li> </ul> |                                                              |                       |
| Demonstrasi *                                                                                                    |                                                              |                       |
| ◯ Sangat Besar                                                                                                    |                                                              | -                     |

7. Silahkan mengisi kuesioner di halaman berikutnya.

| (1) Kuesioner - Tracer Study × +                                                                                                    | - Ø ×                                    |
|----------------------------------------------------------------------------------------------------|------------------------------------------|
| ← → C O Not secure   tracerstudy.unesa.ac.id/kuesioner/kuesioner/index/20                                                                                                    | 😭 🌚 Incognito 🚦                          |
| 🕱 Tab Baru 🎬 Musik im Deutschu 🔇 Addons 🔃 PhotoJoiner.net - J 🕒 Herr Rahman 🔮 Kurs: DLL 6_Somme 🥓 Malvorlagen Geträn 👸 Tokoh Wayang 📑                                                                                                    | (1) Albums by Abso »   📕 Other bookmarks |
| AKUN COBA 7 [Keluar                                                                                                    | IMNI<br>tas Negeri Surabaya              |
| Tracer Study Kuesioner Kontak Tentan                                                                                                    | g                                        |
| Kuesioner           Anda telah menyelesaikan semua halaman isian kuesioner. Tekan tombol "Selesal" untuk menyelesaikan pengisian atau tertombol "Kembali" untuk memperbaiki jawaban.           You have completed all of the questionnaire. Press the "Selesal" button to finalize your submission or press "Kembali" buttor check your answers.           Kembali         Stituted | ikan<br>tor to re-                       |
| Powered by tracerid                                                                                                    |                                          |
|                                                                                                    | •                                        |

8. Jika telah selesai silahkan klik SELESAI.

| (1) Terima Kasih - Tracer Study × +                                                                                                    |  | - @ ×             |  |  |  |  |
|----------------------------------------------------------------------------------------------------|--|-------------------|--|--|--|--|
| ← → C 0 Not secure   tracerstudy.unesa.ac.id/kuesioner/kuesioner/finish_page/20                                                                                                    |  | lncognito 🚦       |  |  |  |  |
| 🔇 Tab Baru 🎬 Musik im Deutschu 🔇 Addons 🔃 PhotoJoiner.net - J 😳 Herr Rahman 🖐 Kurs: DLL 6_Somme 🌈 Makorlagen Geträn 🚰 Tokoh Wayang 📑 (1) Albums by Abso                                                                                                    |  | . Other bookmarks |  |  |  |  |
| AKUN COBA 7   Keluar                                                                                                    |  |                   |  |  |  |  |
| Tracer Study Kuesioner Kontak Tentang                                                                                                    |  |                   |  |  |  |  |
| Terima Kasih         Terima Kasih atas perhatian dan waktu yang telah Anda berikan dalam berpartisipasi mengisi kuesioner Tracer Study.         Masukan dari Anda sangat berarti bagi kesuksesan program ini.         Hormat Kani, Tim Tracer Study.         Thank you for being participated in filling this questioner.         Suggestion and feedback from you are very usefull for the success of this program.         Regards, Tracer Study Team.         Unduh Heal Russioner |  |                   |  |  |  |  |
|                                                                                                    |  |                   |  |  |  |  |
| Powered by tracerid                                                                                                    |  |                   |  |  |  |  |
|                                                                                                    |  |                   |  |  |  |  |

9. Anda bisa mengunduh dan menyimpan Hasil Pengisian Kuesioner Anda. Terima kasih.